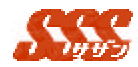

7.1 顧客マスタメンテナンス

日報の登録を行う場合、予め自分が担当している顧客を「個人マスタ」 に登録しておく必要があります。

[登録]ボタンをクリックすると、「顧客マスタ」(共通)の登録を行います。

ー覧より顧客を選択し、[編集]ボタンをクリックすると、「顧客マスタ」 (共通)の編集を行います。

ー覧より顧客を選択し、[削除]ボタンをクリックすると、「顧客マスタ」 (共通)の削除を行います。

|                                   | iterat Euclas<br>2018 (2-10)<br>E E E E E E E E |                             |  |
|-----------------------------------|-------------------------------------------------|-----------------------------|--|
| <u>全体 編集 MR</u><br>「 <del> </del> |                                                 |                             |  |
|                                   | i5¥.→<br>- 85¥                                  | 田<br>室気<br>大<br>工<br>年<br>長 |  |
| 201 #21 899-                      |                                                 |                             |  |

図 6.1 個人顧客マスタ

[マスタ] - [顧客マスタメンテナンス]にて、既に登録されている顧客を 「個人マスタ」に登録する場合は、以下手順で登録します。

- 1.「顧客一覧」のアイウエオ検索で、既に登録されている顧客を検索し ます。
- 2.検索表示された顧客を選択し、[追加]ボタンをクリックします。
- 3.「個人顧客一覧」に選択した顧客が表示されます。(図 6.1) これで「個人マスタ」に登録されました。

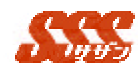

継続商談中の顧客を「個人顧客一覧」から削除することはできません。 ただし、画面左上の[削除]ボタンで「顧客マスタ」から削除することはで きます(詳細は[マスタ] - [顧客マスタメンテナンス]をご参照下さい。)

[マスタ] - [顧客マスタメンテナンス]にて登録されていない顧客を「個人マスタ」に登録する場合、[登録]ボタンをクリックし、「顧客一覧」に顧客情報を登録する必要があります。詳細は[マスタ] - [顧客マスタメンテナンス]をご参照下さい。

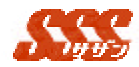

7.2 商品マスタメンテナンス

日報の登録を行う場合、予め自分が取扱う商品を「個人マスタ」に登録しておく必要があります。

[登録]ボタンをクリックすると、「商品マスタ」(共通)の登録を行います。

ー覧より顧客を選択し、[編集]ボタンをクリックすると、「商品マスタ」 (共通)の編集を行います。

ー覧より顧客を選択し、[削除]ボタンをクリックすると、「商品マスタ」 (共通)の削除を行います。

| e an and<br>Al-Law | I                     | ● 養人産品一覧                                                                                                    |  |
|--------------------|-----------------------|----------------------------------------------------------------------------------------------------|--|
|                    | <u>184 -</u><br>- 193 | (1922年1日本)<br>(東京市)<br>(東京市)<br>(田田本約3201-17)<br>(田田本約3201-17)<br>(田田本約31001-17)<br>(田田本約31001-17)<br>(田田本約31501-17)<br>(田田本約31501-17)<br>(田田本前)3150-17)<br>(田田本前)3150-17)<br>(田田 |  |
| i gn nde           |                       |                                                                                                    |  |

図 6.2 個人商品マスタ

[マスタ] - [商品マスタメンテナンス]にて、すでに登録されている商品 を「個人マスタ」に登録する場合は、以下手順で登録します。

- 1.「商品一覧」のアイウエオ検索で、既に登録されている商品を検索し ます。
- 2.検索表示された商品を選択し、「追加」ボタンをクリックします。
- 3.「個人商品一覧」に選択した商品が表示されます。(図 6.2) これで「個人マスタ」に登録されました。

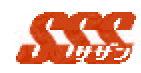

[マスタ] - [商品マスタメンテナンス]にて登録されていない商品を「個 人マスタ」に登録する場合、[登録]ボタンをクリックし、「商品一覧」に商 品情報を登録する必要があります。詳細は[マスタ] - [商品マスタメンテナ ンス]をご参照下さい。

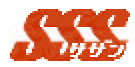

## 7.3 報告先設定

日報の登録を行う場合、日報の報告先をあらかじめ「報告先設定」に 登録することができます。

| nenu (623)<br>毎日名光読記<br>第<br>ポ<br>パープ 第一 8末 単 00<br>ユーザー覧<br>正在 道三<br>二                                                                                                    | 日朝鮮新王一覧<br>安藤 熊 |  |
|----------------------------------------------------------------------------------------------------|-----------------|--|
| 来<br>ループ 第一宮末 単 図<br>ユーザー覧                                                                                                    | 日朝鮮五王一覧         |  |
|                                                                                                    | 日朝鮮在先一覧         |  |
| - 正元 市<br>石田 北三<br>二二二                                                                                                    | 2 86 FR         |  |
| the state of the state of the s | ie fa           |  |
|                                                                                                    |                 |  |

図 6.3 報告先設定

[マスタ] - [報告先設定]にて、ユーザーを「報告先」に設定する場合は、 以下手順で行います。

- グループ選択からグループを選択し、ユーザー一覧にグループに所属 するユーザーを表示します。
- 2.ユーザー一覧より報告先のユーザーを選択し、[追加]ボタンをクリ ックすると、「日報報告先一覧」にユーザーを追加します。
- 3.「日報報告先一覧」に選択したユーザーが表示されます。(図 6.3) これで「報告先」に登録されました。

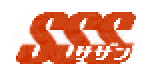

7.4 個人グループマスタメンテナンス

日報登録などで、予め自分に関係あるグループを「個人グループマス タ」に登録しておく必要があります。

[登録]ボタンをクリックすると、「個人グループマスタ」(共通)の登録 を行います。

一覧より個人グループを選択し、[編集]ボタンをクリックすると、「個人 グループマスタ」(共通)の編集を行います。

一覧より個人グループを選択し、[削除]ボタンをクリックすると、「個人 グループマスタ」(共通)の削除を行います。

|                                    | 3   |
|------------------------------------|-----|
| (menu)<br>個人グルーナマスタンシアナンス          |     |
| 85 88 10                           | - 1 |
| 催入ラルーゴー覧                           | - 1 |
| 通一直変部<br>減二度変革<br>性能9.3756億<br>企査録 |     |
| (menu)                             |     |

図 6.4 個人グループマスタメンテナンス